Anleitung zur Registrierung

MEINE WVG -DAS ONLINE-KUNDENPORTAL

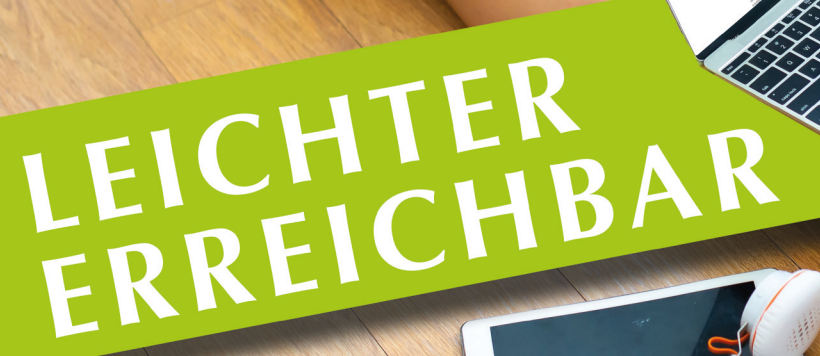

Melden Sie sich in *MEINE WVG - DAS ONLINE-KUNDENPORTAL* an und nutzen Sie die Vorteile: **INFORMATION** Sehen Sie jederzeit aktuelle Vertragsdaten und Dokumente online ein.

### SERVICE

Ändern Sie persönliche Daten und drucken Sie Formulare selbst aus, wann immer Sie es möchten oder benötigen.

## Ihre Wege zu uns:

Sie können *MEINE WVG - DAS ONLINE-KUNDENPORTAL* in Ihrem Internet-Browser aufrufen. Die Inhalte und der Services sind gleich, egal mit welchem Gerät (Smartphone, Tablet, Laptop etc.) Sie darauf zugreifen. Registrieren müssen Sie sich nur einmal.

### **MEINE WVG - DAS ONLINE-KUNDENPORTAL**

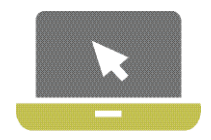

Aufruf dieser Internetseite über Ihren Browser: www.wvg-greifswald.de/kaufen/Kundenportal

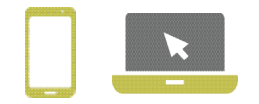

In nur vier Schritten zu Name digitales Angebot

# SCHRITT 1 Aufruf der Anmeldemaske

Nutzen Sie den Link von der Vorderseite des Flyers, um die Anmeldeseite aufzurufen. Klicken Sie anschließend auf der Anmeldemaske auf Registrieren,

um im Registrierungsprozess fortzufahren.

# SCHRITT 2

### Ausfüllen der Registrierungsmaske

Die Registrierungsnummer finden Sie in Ihrer Begrüßungsinformation. Bitte füllen Sie die Pflichtfelder Nachname und E-Mail-Adresse aus und wählen Sie Ihr eigenes, sicheres Passwort gemäß den angezeigten Kriterien.

Bestätigen Sie durch Anklicken der entsprechenden Kästchen die Kenntnisnahme der Allgemeinen Geschäftsbedingungen und der Datenschutzerklärung. *Bitte stimmen Sie auch dem elektronischen Dokumentenerhalt zu.* Zum Lesen der Dokumente nutzen Sie bitte den jeweiligen Link.

Klicken Sie auf Registrieren, um den Vorgang abzuschließen.

|   | Anmeldung                                                                 |
|---|---------------------------------------------------------------------------|
| - | Benulzemame'                                                              |
|   | Passwort                                                                  |
|   | Pastwort vergesten?                                                       |
|   | Annoden Registreren                                                       |
|   |                                                                           |
| Q |                                                                           |
|   | Registrierung                                                             |
|   | Registrierungsnummer*                                                     |
|   | Die Fregeriese og studierer an disc. Die von resen Trense Ban, en merenen |
|   | Nachname"                                                                 |
|   | E-Mail-Adresse                                                            |
|   | E-Mail-Adresse bestätigen"                                                |
|   | Passwort'                                                                 |
|   | är gelan des Passeverlar gressill der är generator i Priaren.             |
|   | Passwort bestätigen*                                                      |
| 1 | 2 ich nehme die Algemeinen Owschäftsbedingungen an."                      |
| į | Ichnehme die Datenschutzerklärung an*                                     |
| Ï | ) ich stimme dem elektronischen Dahanenki erfisil zu "                    |
| ļ | Theorem                                                                   |
|   |                                                                           |

### Schritt für Schritt zur Registrierung

# **SCHRITT 3**

### **Aktivierung des Kontos**

Nach erfolgreichem Abschluss von Schritt 2 erhalten Sie eine E-Mail zur Bestätigung Ihrer Registrierung an die in Schritt 2 angegebene E-Mail-Adresse. Sollte dies nicht innerhalb kurzer Zeit der Fall sein, prüfen Sie bitte, ob die E-Mail in Ihrem Spam-Ordner abgelegt wurde.

Sie haben Post

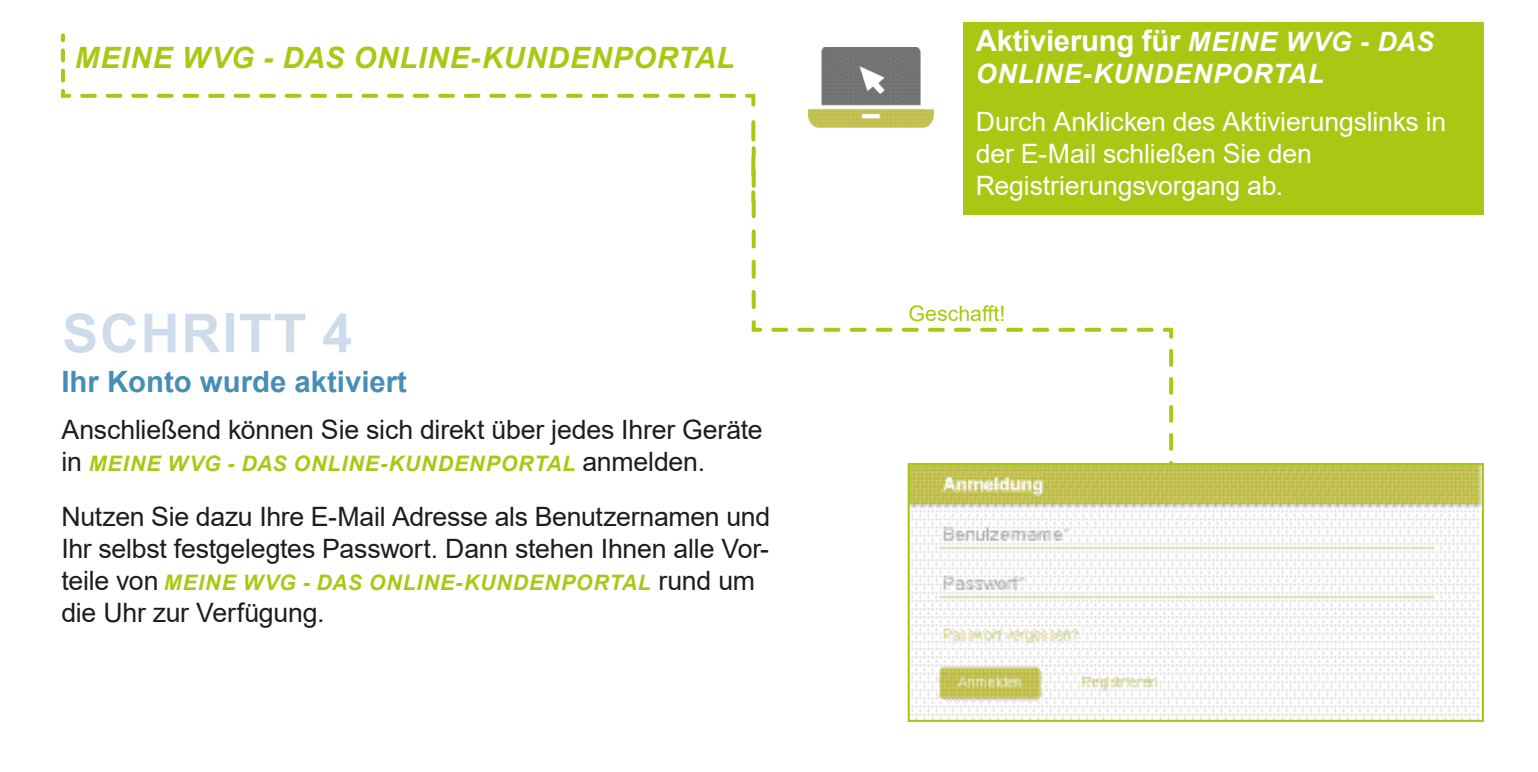